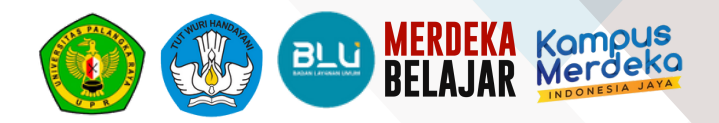

# 2023 PANDUAN MAHASISWA

# **SI-UBER**

SISTEM INFORMASI AKADEMIK

www.portal-mhs.upr.ac.id

## **DAFTAR ISI**

| Gambaran U  | Umum Sistem                             |   |
|-------------|-----------------------------------------|---|
| Deskripsi V | Umum Sistem                             |   |
| Alur Pengg  | gunaan SIUBER portal mahasiswa          | 3 |
| User (Peng  | gguna) <sup>2</sup>                     | 1 |
| Petunjuk Pe | nggunaan                                | ; |
| Login       |                                         | ; |
| Halaman E   | Biodata                                 | 5 |
| Logout      |                                         | ĵ |
| 1. Biodata  | 1                                       | 6 |
| 1.1. Me     | nu Biodata                              | 6 |
| 1.1.1.      | Biodata Pribadi                         | 6 |
| 1.1.2.      | Pengisian Biodata Pribadi               | 7 |
| 1.1.3.      | Mengubah Foto Profil                    | 9 |
| 2. Rencan   | a Studi 1                               | 1 |
| 2.1. Me     | enu Rencana Studi 1                     | 1 |
| 2.1.1.      | Cetak KRS 1                             | 1 |
| 3. Kampu    | s Merdeka12                             | 2 |
| 3.1. Me     | nu Kampus Merdeka 12                    | 2 |
| 3.1.1.      | Tambah Data                             | 2 |
| 3.1.2.      | Melihat Data Detail                     | 3 |
| 4. Hasil St | tudi14                                  | 4 |
| 4.1. Me     | nu Hasil Studi 14                       | 4 |
| 4.1.1.      | Melihat Data Detail                     | 4 |
| 4.1.2.      | Melihat Detail Hasil Studi Mata Kuliah1 | 5 |
| 5. Rekapi   | tulasi Hasil Studi                      | 6 |
| 5.1. Me     | nu Hasil Studi 10                       | 6 |
| 5.1.1.      | Cetak Data Rekapitulasi Hasil Studi     | 6 |

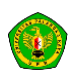

| 6.<br>17 7.<br>18 | Riwayat Registrasi<br>Kuesioner             |  |
|-------------------|---------------------------------------------|--|
| 7.1.<br>7.2.      | Evaluasi Dosen<br>Kuisioner Pelayanan Dosen |  |
| 8.<br>199.<br>20  | Presensi Kuliah<br>Jadwal                   |  |
| 9.1.              | Kalender Akademik                           |  |
| 9.2.              | Jadwal Penting                              |  |
| 9.3.              | Perkuliahan                                 |  |
| 9.4.              | Ujian Akhir                                 |  |

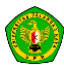

# **GAMBARAN UMUM SISTEM**

#### Deskripsi Umum Sistem

Sistem Informasi Unggul dan Berkarakter (SIUBER) Portal Mahasiswa Universitas Palangka Raya merupakan sistem yang mensupport penyelenggaraan administrasi akademik untuk mahasiswa. Mulai pada bagian administrasi akademik dari pengisian rencana studi, administrasi kampus merdeka, melihat hasil studi, rekapitulasi hasil studi, dan riwayat registrasi. Sedangkan pada bagian perkuliahan dapat melakukan pengisian kuisoner, presensi kuliah, dan melihat jadwal perkuliahan.

#### Alur Penggunaan SIUBER portal mahasiswa

Berdasarkan dari kategori waktu penggunaannya maka fitur-fitur di SIUBER portal mahasiswa dapat dikelompokkan menjadi beberapa fase, yaitu:

- 1. Login : memasukan username dan password untuk dapat megakses fitur-fitur di SIUBER portal mahasiswa
- 2. Biodata : menampilkan biodata dari mahasiswa serta dapat melakukan perubahan biodata dan foto profil
- 3. Kampus Merdeka : menampilkan proses registrasi program kampus merdeka serta dapat melakukan proses pendaftaran dan registrasi ulang program kampus merdeka
- 4. Hasil Studi : menampilkan data dari hasil studi dari semester yang dipilih mahasiswa serta dapat mencetak hasil studi tersebut
- 5. Rekapitulasi Hasil Studi : menampilkan rekapitulasi seluruh data hasil studi mahasiswa dapat mencetak rekapitulasi hasil studi tersebut
- 6. Riwayat Registrasi : menampilkan riwayat registrasi seluruh semester mahasiswa
- 7. Kuisioner : memasukan jawaban kuisioner berdasarkan pertanyaan yang diberikan untuk evaluasi dosen dan pelayanan kampus
- 8. Presensi kuliah : menampilkan data presensi kuliah serta melakukan presensi perkuliahan mahasiswa
- 9. Jadwal : menampilkan jadwal yang berkaitan dengan perkuliahan seperti kalender akademik, jadwal penting, perkuliahan, dan ujian akhir

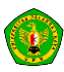

## User (Pengguna)

User atau pengguna dari Sistem Informasi Unggul dan Berkarakter (SIUBER) Portal Mahasiswa Universitas Palangka Raya yaitu :

1. Mahasiswa

Mahasiswa adalah pengguna yang dapat mengakses fitur administrasi akademik dan perkuliahan di Portal Mahasiswa universitas palangka raya

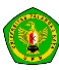

## Petunjuk Penggunaan

#### Login

Untuk memasuki Portal mahasiswa, pengguna harus melakukan login terlebih dahulu dengan memasukkan *username* dan *password* yang telah ditentukan pada alamat <u>https://portalmhs.upr.ac.id/</u>

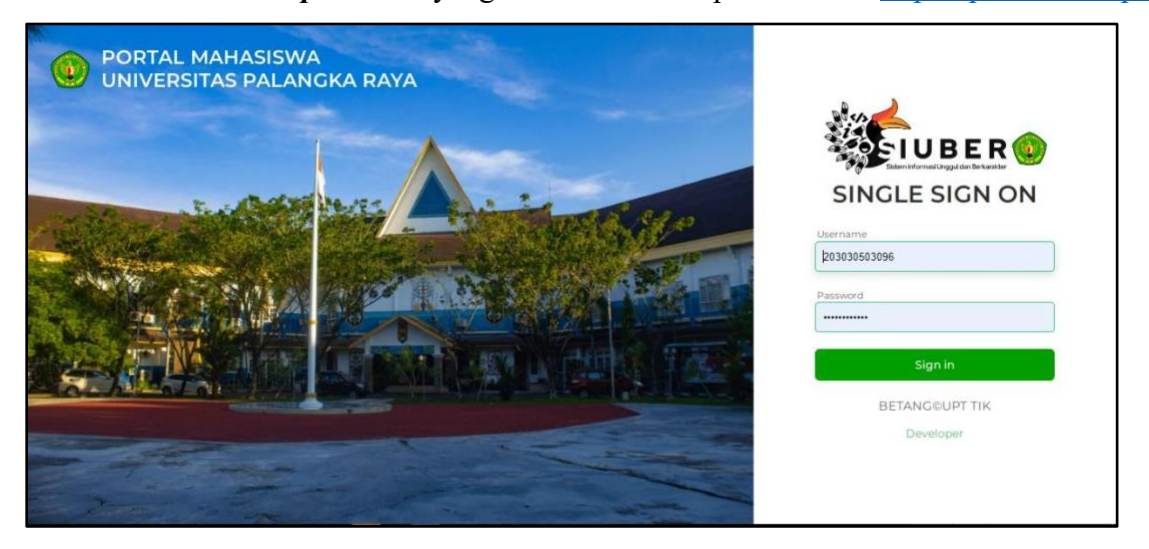

#### Halaman Biodata

Setelah melewati proses login, maka akan tampil halaman biodata dari portal mahasiswa seperti gambar di bawah ini:

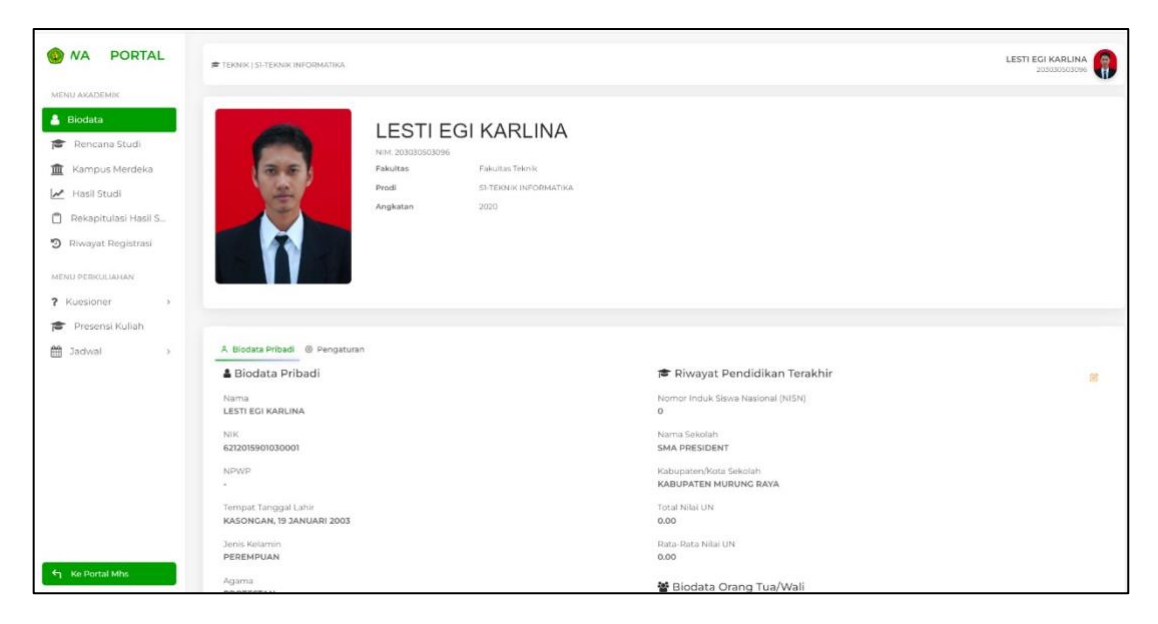

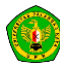

#### Logout

Untuk keluar dari Sistem Informasi Unggul dan Berkarakter (SIUBER) Portal Mahasiswa Universitas Palangka Raya, pengguna harus melakukan Logout dengan menekan link **Logout** yang terletak di bagian atas halaman.

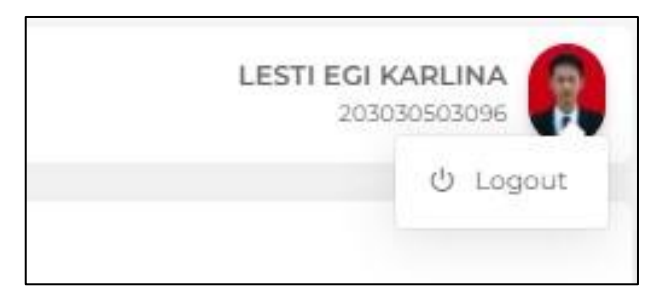

# 1. Biodata

## 1.1. Menu Biodata

Menu biodata akan menampilkan foto profil dan biodata dari mahasiswa tersebut.

| 😟 AHASISWA 🛛 I         | F TERMIK   SI-TERMIK INFORMATIKA        |                       |                                                 |  |
|------------------------|-----------------------------------------|-----------------------|-------------------------------------------------|--|
| MENU ARADEMOK          |                                         |                       |                                                 |  |
| 🔒 Biodata              |                                         |                       |                                                 |  |
| 🞓 Rencana Studi        |                                         |                       |                                                 |  |
| 🚊 Kampus Merdeka       | Fakultas                                | Fakultas Talonik      |                                                 |  |
| 🛃 Hasil Studi          | Prod                                    | ST-TERNIK INFORMATIKA |                                                 |  |
| 🖞 Rekapitulasi Hasil S | Angkatan                                | 2020                  |                                                 |  |
| Piwayat Registrasi     |                                         |                       |                                                 |  |
| MENU PERKULIAHAN       |                                         |                       |                                                 |  |
| 7 Kuesioner >          |                                         |                       |                                                 |  |
| Presensi Kullah        |                                         |                       |                                                 |  |
| 🛗 Jadwal >             | A Biodata Pribadi 💿 Pengaturan          |                       |                                                 |  |
|                        | A Biodata Pribadi                       |                       | 🞓 Riwayat Pendidikan Terakhir                   |  |
|                        | Nama<br>LESTI EGI KARLINA               |                       | Nomor Induk Siswa Nasional (NISN)<br>0          |  |
|                        | NIK                                     |                       | Nama Seicolah                                   |  |
|                        | 000000000000000000000000000000000000000 |                       | SMA PRESIDENT                                   |  |
|                        | NPWP<br>-                               |                       | Kabupaten/Kota Sekolah<br>KABUPATEN MURUNG RAYA |  |
|                        | Tempat Tanggal Lahir                    |                       | Total Nilai UN                                  |  |
|                        | KASONGAN, 19 JANUARI 2003               |                       | 0.00                                            |  |
|                        | Jenis Kelamin<br>PEREMPUAN              |                       | Rata-Rata Nilai UN<br>0.00                      |  |
| 🕂 Ke Portal Mits       | Agama                                   |                       | 🔮 Biodata Orang Tua/Wali                        |  |

#### 1.1.1. Biodata Pribadi

Pada bagian ini akan menampilkan biodata dari mahasiswa.

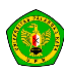

| HASISWA PC                                                                                                    | TEXAR (SI-TEXAR INFORMATIKA                         |                            |                                                   |                           | LESTI ECI KARLINA |
|----------------------------------------------------------------------------------------------------|-----------------------------------------------------|----------------------------|---------------------------------------------------|---------------------------|-------------------|
| MENU ARADEMIK                                                                                                    |                                                     |                            |                                                   |                           |                   |
| 🔒 Biodata                                                                                                    | A Biodata Pribadi \ominus Pengotaran                |                            |                                                   |                           |                   |
| 😰 Rencana Studi                                                                                                  | 🛔 Biodata Pribadi                                   |                            | 🕿 Riwayat Pendidikan Terakhir                     |                           | 8                 |
| 💼 Kampus Merdeka                                                                                                 | Nama<br>LESTI EGI KARLINA                           |                            | Nomor Induk Siswa Nasional (NISN)<br>O            |                           |                   |
| Hasil Studi                                                                                                    | NIK<br>00000000000000000000000                      |                            | Nama Sekolah<br>SMA PRESIDENT                     |                           |                   |
| Riwayat Registrasi                                                                                               | NPWP                                                |                            | Kabupaten/Kota Sekolah<br>KABUPATEN MURUNG RAYA   |                           |                   |
| MENU PERKULIAHAN                                                                                                 | Tempat Tanggal Lahir<br>KASONGAN, 19 JANUARI 2003   |                            | Total Nilai UN<br>0.00                            |                           |                   |
| <ul> <li>Ruesioner &gt;</li> <li>Presensi Kuliah</li> </ul>                                                      | Jenis Kelamin<br>PEREMPUAN                          |                            | Rata-Rata Nilai UN<br>0.00                        |                           |                   |
| 🛱 Jadwal >                                                                                                    | Agama<br>PROTESTAN                                  |                            | 🖀 Biodata Orang Tua/Wali                          |                           |                   |
|                                                                                                    | Status Pernikahan<br>BELUM MENIKAH                  |                            | KARNEDI TERAS                                     | Masih Hidup               |                   |
|                                                                                                    | Nomar Telepan/Hp<br>081234567890                    |                            | Nomor Induk Kependudukan (NIK)<br>00000000000000  |                           |                   |
|                                                                                                    | Email<br>default/RGMAIL.COM                         |                            | Dekerjaan Ayoh<br>KARYAWAN SWASTA                 |                           |                   |
|                                                                                                    | Jalur Masuk Kullah                                  |                            | Nama Ibu<br>LINA ISNAWATI                         | Status Ibu<br>Masih Hidup |                   |
|                                                                                                    | Alamat Tinggal Saat Ini<br>Celva Suaup PEDMai KM 08 |                            | Nomor Induk Kependudukan (NIK)<br>000000000000000 |                           |                   |
| €1 Ke Portal Mhs                                                                                                 | Kabupaten/Kota<br>PALANGKA RAYA                     | Kecamatan<br>KEC. SABANGAU | Pekerjaan Ibu<br>LAIN-LAIN                        |                           |                   |
| and the second second second second second second second second second second second second second second second |                                                     |                            | Adama Orang Tua                                   |                           |                   |

## 1.1.2. Pengisian Biodata Pribadi

1. Klik edit profile

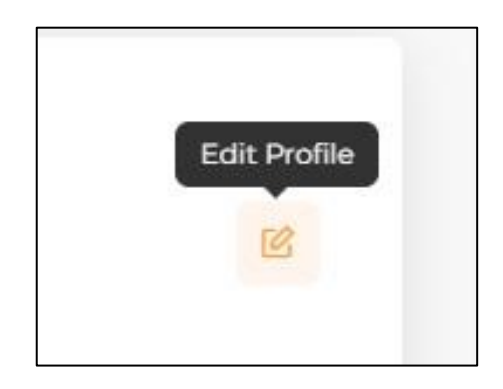

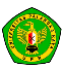

2. Mengisi data pribadi mahasiswa

|                         | 🕒 Biodata Pribadi               | × |
|-------------------------|---------------------------------|---|
|                         | Data Pribadi                    |   |
| Nama                    | Nomar Induk Kependudukan (NIK)  |   |
| LESTI EGI KARLINA       |                                 |   |
| Tempat Lahir            | Nomor Pokok Wajilo Pajak (NPWP) |   |
| KASONGAN                |                                 |   |
| Tanggal Lahir           | Nomor Telpon/Hp                 |   |
| 01/19/2003              |                                 |   |
| Jenis Kelamin           | E-mail                          |   |
| 🔘 Laki-laki 📃 Perempuan |                                 |   |
| Agama                   | Jumlah Saudara Kandung          |   |
| Protestan               | Jurrigh Saudists Kandung        |   |
| Status Pernikahan       | Berat Badan (kg)                |   |
| Belum Menikah           | Ilierat Dadata (ing)            |   |
| Jaluz Masuk Kuliah      | Colongan Darah                  |   |
| Mandiri                 | * 0                             |   |
| Pembiayaan Kuliah Oleh  | Tinogl Badan (cm)               |   |
| Orang Tua Kandung       | Tinggi Badan tzvej              |   |

1. Mengisi data alamat mahasiswa

| Data Alamat             | Mahasiswa           |
|-------------------------|---------------------|
| Alamat Tinggal Saat ini | Provinsi            |
|                         | KALIMANTAN TENGAH * |
| Status Alamat Rumah     | Kabupaten/Kota      |
| Rumah Orang Tua *       | PALANGKA BAYA       |
| Kode Pos                | Kecamatan           |
|                         | Kec. Sabangau 🔻     |
|                         | Kelurahan/Desa      |
|                         |                     |

2. Mengisi data riwayat pendidikan terakhir

| 🖻 Riwayat Pe            | endidikan Terakhir                |
|-------------------------|-----------------------------------|
| Nama Sekolah            | Nomor Induk Siswa Nasional (NISN) |
|                         | Nomin Indjuk Shava Navional (MSN) |
| Provinsi                | Total Nilai UN                    |
| KALIMANTAN TENGAH *     |                                   |
| Kabupaten/Kota Sekolah  | Rata-Rata Nilai UN                |
| KABUPATEN MURUNG RAYA + |                                   |
|                         |                                   |

3. Mengisi biodata orang tua/wali

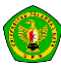

|                                                | 😤 Biodata O | rang Tua/Wali                                             |   |
|------------------------------------------------|-------------|-----------------------------------------------------------|---|
| Nama Ayah                                      |             | Nama Ibu                                                  |   |
| KARNEDITERAS                                   |             | LINA ISNAWATI                                             |   |
| Status Ayah                                    |             | Status Ibu                                                |   |
| Masih Hidup                                    |             | Masih Hidup                                               | * |
| Nomor Induk Kependudukan (NIK)                 |             | Nomor Induk Kependudukan (NIK)                            |   |
| 00000000000000                                 |             | 00000000000000                                            |   |
| Pekerjaan Ayah                                 |             | Pekerjaan Ibu                                             |   |
| Karyawan Swasta                                |             | Lain-lain                                                 | * |
| Agama Orang Tua                                |             | Alamat Orang Tua                                          |   |
| Protestan                                      |             | GRIYA SUBUR PERMAI KM.08                                  |   |
| Provinsi                                       |             | Kode Pos                                                  |   |
| KALIMANTAN TENGAH                              |             | 73113                                                     |   |
| Kabupaten/Kota                                 |             | Nomor Telepon Orang Tua                                   |   |
| PALANGKA RAYA                                  |             | 082154603456                                              |   |
| Centang jika ada mempunyai wali.               |             |                                                           |   |
| Rata-rata penghasilan orang tua/wali per bulan |             | Jumlah orang yang ditanggung biayanya oleh orang tua/wali |   |
| > 1.000.000 - 2.000.000                        | *           | 2                                                         |   |

4. Mengklik setuju dengan pernyataan

| Pernyataan                                                                                                    |    |
|----------------------------------------------------------------------------------------------------|----|
| Saya, LEST EGI KARLINA NIM 2000080006 dengan ini saya menyatakan bahwa data yang telah saya masukkan adalah bonar. Bila dikemudian hari terdapat kesalahan data maka segala sesuatu yang berhubungan dengan kesalahan dat<br>merupakan tinggung janet saya sendiri.<br>Di sawa setuk dengan ementapat menahati                                                                                                    | .8 |
| and he was the state of the state of the sta |    |

5. Klik simpan

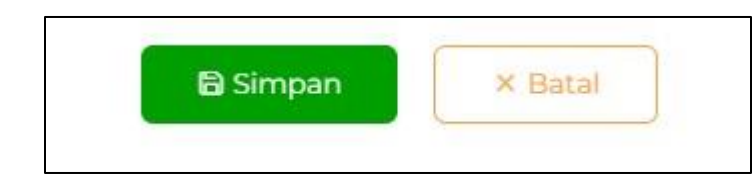

## 1.1.3. Mengubah Foto Profil

1. Klik Pengaturan

| Eato (ing/ineg. (max 100 KB) dengan ukuran 3:4) | 📓 Contoh Foto Profil                                                                                                    |
|-------------------------------------------------|----------------------------------------------------------------------------------------------------|
| Pilih berkas                                    | ► Pilih berkas                                                                                                    |
|                                                 | Syarat pas foto<br>1. Pas foto berwarna<br>2. Kualitas gambar jelas<br>3. Ukuran tidak lebih besar atau sama dengan 100 KB |

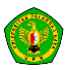

2. Klik pilih berkas

| Pengaturan Foto Profil                           |                |
|--------------------------------------------------|----------------|
| Foto (jpg/jpeg, (max. 100 KB) dengan ukuran 3:4) |                |
| Pilih berkas                                     | 🗁 Pilih berkas |

3. Pilih foto, kemudian klik open

|                    | nis PC > Downloads                      |                    |           | V O D Sear                   | cn Downloads |   |
|--------------------|-----------------------------------------|--------------------|-----------|------------------------------|--------------|---|
| rganize 👻 New fold | der                                     |                    |           |                              | E • 🗖        | 1 |
| 📃 Desktop 🛛 🖈 🔨    | Name                                    | Date modified      | Туре      | Size                         |              |   |
| 🕹 Downloads  🖈     | √ Today (2)                             |                    |           |                              |              |   |
| 🚰 Documents 🖈      | test photo                              | 12/8/2023 10:42 AM | JPG File  | 55 KB                        |              |   |
| Pictures 🖈         | 🖻 user                                  | 12/8/2023 9:23 AM  | JPG File  | 4 KB                         |              |   |
| New Volume (H:     | ✓ Earlier this year (1)                 |                    |           |                              |              |   |
| php                | WhatsApp Image 2023-09-30 at 06.14.34   | 9/30/2023 12:41 PM | JPEG File | 172 KB                       |              |   |
| Screenshots        | ✓ A long time ago (1)                   |                    |           |                              |              |   |
|                    | WhatsApp Image 2022-11-12 at 6.10.31 AM | 11/12/2022 3:02 PM | JPEG File | 113 KB                       |              |   |
| OneDrive           |                                         |                    |           |                              |              |   |
| This PC            |                                         |                    |           |                              |              |   |
| 🗊 3D Objects       |                                         |                    |           |                              |              |   |
| E Desktop          |                                         |                    |           |                              |              |   |
| Documents          |                                         |                    |           |                              |              |   |
| 🕹 Downloads 🗸      |                                         |                    |           |                              |              |   |
| File               | name: test photo                        |                    |           | <ul> <li>Custom F</li> </ul> | iles         |   |

## 4. Klik unggah

| 🖸 Pengaturan Foto Profil          |                 |          |                |
|-----------------------------------|-----------------|----------|----------------|
| Foto (jpg/jpeg, (max. 100 KB) den | gan ukuran 3:4) |          |                |
| test photo.jpg<br>(54.99 KB)      |                 |          | ,              |
|                                   |                 |          |                |
| test photo.jpg                    | 💼 Hapus         | 🛓 Unggah | 늘 Pilih berkas |

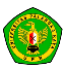

5. Tunggu proses unggah hingga selesai

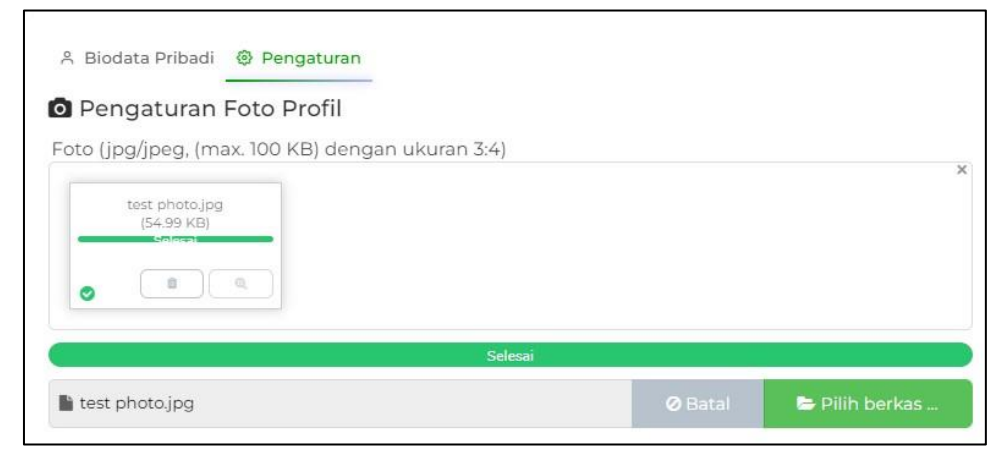

# 2. Rencana Studi

#### 2.1. Menu Rencana Studi

Menu Rencana studi akan menampilkan rencana studi atau KRS dari mahasiswa.

| MAHASISWA                                                                      | TEKNIK (SI-TEKN                                                        | IK INFORMATIKA                                                                                            |       |        |        | LESTI EGI KARLINA<br>203030503096 |
|--------------------------------------------------------------------------------|------------------------------------------------------------------------|----------------------------------------------------------------------------------------------------|-------|--------|--------|-----------------------------------|
| MENU AKADEMIK                                                                  | Rencana Si                                                             | tudi                                                                                                    |       |        |        |                                   |
| <ul> <li>Rencana Studi</li> <li>Kampus Merdeka</li> <li>Hasil Studi</li> </ul> | Semester<br>Dosen PA =<br>IP Semester Lalu<br>SRS Maksimal =<br>Status | Ganji TA 2023/2024<br>AGUS SEHARMAN SARAGIN, ST., MENG<br>376<br>24                                       |       |        | •      | Courses                           |
| <ul> <li>Rekapitulasi Hasil S</li> <li>Riwayat Registrasi</li> </ul>           | No                                                                     | Detail                                                                                                    |       | Dasen  | Jadwal | SKS                               |
| MENU PERKULIAHAN<br>? Kuesioner >                                              | i.                                                                     | REROA PRAKTEK<br>HEROA PRAKTEK<br>HOOH TAHUN 2020<br>Seministr 7<br>HEROA PRAKTEK                         |       |        |        | 4                                 |
| <ul> <li>Presensi Kullah</li> <li>Jadwal</li> </ul>                            | ž.                                                                     | KULLAH KERZA NYATA<br>NGUI TAHUN 2020<br>Semuatin Ri<br>KULLAH KERZA NYATA                                |       |        |        | 4                                 |
|                                                                                |                                                                        | POWERSS<br>PEMPOGRAMMAN WEB & MOBILE II<br>KININ TAHINI 2020<br>Sementer 7<br>PEMROGRAMAN WEB & MOBILE II |       |        |        | 3                                 |
|                                                                                |                                                                        | ECOPIOSS<br>PERANCANCAN USB EXPERIENCE<br>NOMI TAHUN 2020<br>Semister 7<br>PERANCANCAN USER EXPERIENCE    |       |        |        | 3                                 |
|                                                                                |                                                                        |                                                                                                    | Total |        |        | 14                                |
| fy Ke Portal Mhs                                                               | KRS Kampus M                                                           | ordeka                                                                                                    |       |        |        |                                   |
|                                                                                | N                                                                      | o Detail                                                                                                  | Doren | Jadwal |        | SKS                               |

#### 2.1.1. Cetak KRS

1. Pilih Cetak KRS :

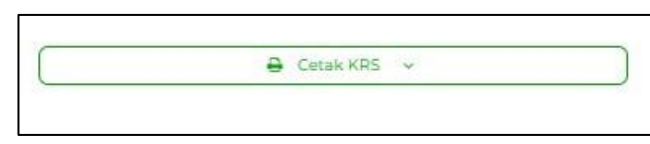

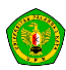

2. Pilih semester untuk KRS yang ingin dicetak:

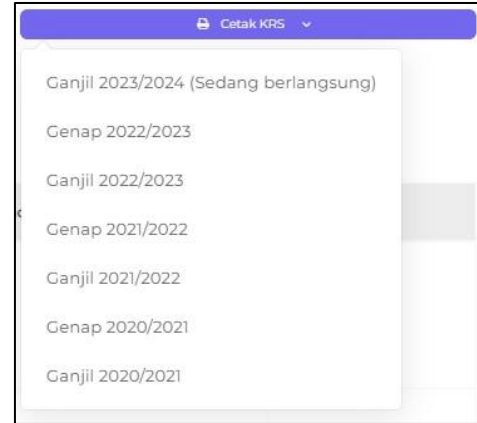

# 3. Kampus Merdeka

#### 3.1. Menu Kampus Merdeka

Menu kampus merdeka akan menampilkan registrasi kampus merdeka.

|                                                | # TEKNIK                          | SETEKNIK INFORMATIKA                                                                                  |                                     |              |                                  | 203030503096               |
|------------------------------------------------|-----------------------------------|----------------------------------------------------------------------------------------------------|-------------------------------------|--------------|----------------------------------|----------------------------|
| IU AKADEMIK<br>Biodata                         | Registr                           | asi Kampus Merd                                                                                       | eka                                 |              |                                  |                            |
| Rencana Studi<br>Kampus Merdeka<br>Hasil Studi | Nama<br>NIM<br>Semester<br>Jadwał | : LESTI EGI KARLINA<br>: 203030503096<br>: Ganjil TA. 2023/2024<br>: 16 November 2033 pukul 1836 WITA | - 10 Februari 2024 guinal 1036 W/TA |              |                                  | + Tambał                   |
| Rekapitulasi Hasil S                           | Tampilkan                         | 10 Y entri                                                                                            |                                     |              |                                  | Carl                       |
| Riwayat Registrasi                             | Nb                                |                                                                                                    | Detail Program                      | Semister     | Status                           | Akul                       |
| U PERKULIAHAN<br>Guesioner >                   | 1                                 | (rizniti) (Study Inducendent)<br>testing 2                                                            |                                     | nuli-nuli    | Charlina RC () Tangkasi Familik  | <b>Q</b> (6)               |
| Presensi Kuliah<br>Jadwal >                    | 2                                 | (Mareka) (Study Independent)<br>testing 2<br>(§ Bekomsendosi                                          |                                     | Ganjë - 2023 | These receipt products for party |                            |
|                                                | Menampi                           | ikan 1 sampai 2 dari 2 entri                                                                          |                                     |              |                                  | < Sebelumnya 🕕 Selanjutnya |
|                                                |                                   |                                                                                                    |                                     |              |                                  |                            |
|                                                |                                   |                                                                                                    |                                     |              |                                  |                            |
|                                                |                                   |                                                                                                    |                                     |              |                                  |                            |
|                                                |                                   |                                                                                                    |                                     |              |                                  |                            |
|                                                |                                   |                                                                                                    |                                     |              |                                  |                            |

#### 3.1.1. Tambah Data

1. Klik button tambah

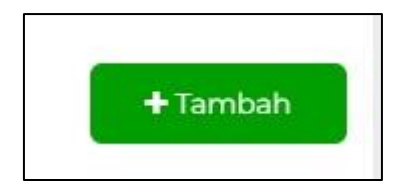

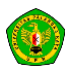

2. Isi form input untuk tambah data, seperti program, semester, rekomendasi dosen PA, dan juga alasan mengikuti Kampus Merdeka.

| Tambah Data          |                 | × |
|----------------------|-----------------|---|
| Program              | Polh Program    | ٠ |
| Semester             | - Pilh Semester |   |
| Rekomendasi Dosen PA | Pilih berkas    | 6 |
| Alasan Mengikuti     |                 |   |
|                      |                 |   |
|                      | Simpan x Bata   |   |

 Jika data telah diisi, klik button simpan, untuk menambah data atau klik button batal untuk membatalkan

| 🖹 Simpan | × Batal |
|----------|---------|
|----------|---------|

#### 3.1.2. Melihat Data Detail

1. Klik Icon Button Detail

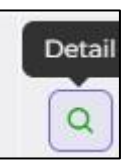

2. Maka data detail akan muncul

| Detil Data Pengajuan |                   | × |
|----------------------|-------------------|---|
| NIM                  | 203030503096      |   |
| Nama                 | LESTI EGI KARLINA |   |
| Semester             | 20232             |   |
| IP Semester Lalu     | 0.00              |   |
| Status               | (damang)          |   |
| Status Kaprodi       | Dhurima Kapitol   |   |
| Status PIC           | Onections PHC     |   |
| Alasan               | TESTING PROGRAM   |   |
| Jenis MBKM           | Mandiri           |   |
| Program              | Study Independent |   |
| Sub Program          | testing 2         |   |
| Mitra                |                   |   |
| Penempatan           |                   |   |
| Aktifitas            |                   |   |
| Peran                |                   |   |
| Tanggal Mulai        |                   |   |

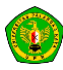

# 4. Hasil Studi

### 4.1. Menu Hasil Studi

Pada halaman ini pengguna bisa melihat data hasil studi yang bisa di filter berdasarkan semester yang dilihat Hasil Studinya

| Data Ha          | sil Studi  |             |           |       |          |             |             |       |              |
|------------------|------------|-------------|-----------|-------|----------|-------------|-------------|-------|--------------|
| Hasil Stu<br>KHS | ıdi        |             |           |       |          |             |             | Pili  | h Semester 🔹 |
| No               | Kode       | Mata Kuliah | Kurikulum | W/P   | SKS      | Nilai Angka | Nilai Huruf | Bobot | Aksi         |
|                  |            |             |           | Tidak | Ada data |             |             |       |              |
| KHS Kampu        | is Merdeka |             |           |       |          |             |             |       |              |
| No               | Kode       | Mata Kuliah | Kurikulum | W/P   | SKS      | Nilai Angka | Nilai Huruf | Bobot | Aksi         |
|                  |            |             |           | Tidak | Ada data |             |             |       |              |
|                  |            |             |           |       |          |             |             |       |              |
|                  |            |             |           |       |          |             |             |       |              |

#### 4.1.1. Melihat Data Detail

1. Klik button cetak

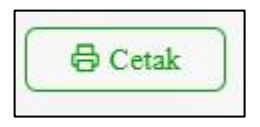

2. Maka secara otomatis akan masuk ke halaman untuk pengguna dapat mencetak pdf tersebut

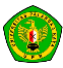

|                 |                           | GENAP 202            | 2/2023             |          |           |                      |          |      |
|-----------------|---------------------------|----------------------|--------------------|----------|-----------|----------------------|----------|------|
|                 |                           |                      |                    |          |           |                      |          |      |
| iama : LES      | TEGI KARLINA              |                      |                    |          |           |                      |          |      |
| IM 2036         | 10503096                  |                      |                    |          |           |                      |          |      |
| ngkatan : 2020  |                           |                      |                    |          |           |                      |          |      |
| mili 181+       | TERNIK INFORMATIKA        |                      |                    |          |           |                      |          |      |
| te Kedu         | Matakada                  | alt                  | Kerilalas          | W.P      | 58.5      | Bural Mate           | Subst    | Nil  |
| 2 IDCREDUCE     | PENCANTAR ALCORTMA DEEP   | T & ARMENING         | KKNI TAHUN MUU     | 1.       | 1         |                      | 10.90    | 76.0 |
| 1 IDCP7(e013    | ANALISIS DAN PEMODELAN SP | ASEAL *1             | KKN2 TAHUN 2020    | W        | 5         |                      | 15.55    | 76.0 |
| 4 IDCPTONIN     | REQUIREMENT ENGINEERING   |                      | KKNI TAHUN 2020    | P        | 3         |                      | 12       | 1114 |
| A IDCP750030    | AOMENDETRASI BASIS DATA   |                      | KKM TABUN 2010     | P.       | 1         |                      | 12.      | 54.0 |
| 6 ECK (F8010010 | PROCEAM PROFESSIONAL      |                      | KKNI TAJUN 2010    |          | 3         |                      | 12       | 941  |
|                 | Imis                      | h                    |                    | 1        | 17        |                      |          | 64   |
| KS Lales: 17    | Indates Printed N         | ermantare (175) 3.76 | 1.6                | S Mainai | rad Torms | ote Berlichtys :     | 24       |      |
|                 |                           |                      | Ken<br>TTD<br>ARII | STAL     | estal     | U.S. KOM.M<br>012004 | Cs., Ph. | D    |

## 4.1.2. Melihat Detail Hasil Studi Mata Kuliah

1. Klik aksi icon button detail

| ł | ksi |  |
|---|-----|--|
| ( | Q   |  |

2. Setelah di klik, maka pengguna dapat melihat detail hasil penilaian mata kuliah tersebut, seperti gambar dibawah

|                  | Tugas | UTS | UAS | Angka | Huruf |
|------------------|-------|-----|-----|-------|-------|
|                  | 30%   | 30% | 40% |       |       |
| Detail Penilaian |       |     |     |       |       |
|                  |       |     |     | 77.00 |       |
|                  |       |     |     | 77.00 |       |
|                  |       |     |     |       |       |
|                  |       |     |     |       |       |

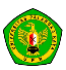

# 5. Rekapitulasi Hasil Studi

#### 5.1. Menu Hasil Studi

#### Menu ini digunakan untuk melihat data rekapitulasi hasil studi pengguna

| Data                         | Rekapitulas                                                             | i Hasil Studi                |   |    |       |    |            |                              |   |    |       |
|------------------------------|-------------------------------------------------------------------------|------------------------------|---|----|-------|----|------------|------------------------------|---|----|-------|
| Reka<br>Nama<br>NIM<br>Prodi | pitulasi Hasil<br>LESTI EGI KARLINA<br>203030503096<br>SI-TEKNIK INFORM | Studi<br>Matika              |   |    |       |    |            |                              |   |    | Cetak |
| No                           | Kode                                                                    | Matakuliah                   | к | N  | KxN   | No | Kode       | Matakuliah                   | к | N  | KxN   |
| 1                            | 1DCP051020                                                              | KALKULUSI                    | 2 | в  | 6     | 22 | 1DCU023020 | KEWARGANEGARAAN              | 3 | С  | 6     |
| 2                            | 1DCP081032                                                              | ALCORITMA & PEMROGRAMAN I*]  | 3 | C+ | 7.50  | 23 | 1DCP314032 | JARINGAN KOMPUTER            | 3 | B+ | 10.50 |
| 3                            | 1DCP111032                                                              | SISTEM DIGITAL *)            | 3 | B+ | 10.50 | 24 | 1DCP584032 | BASIS DATA II                | 3 | C+ | 7.50  |
| 4                            | 1DCP171030                                                              | ALJABAR VEKTOR & MATRIKS     | 3 | C+ | 7.50  | 25 | 1DCP604030 | STATISTIKA I                 | 3 | B+ | 10.50 |
| 5                            | 1DCP521020                                                              | BAHASA INCORIS               | 2 | в  | 6     | 26 | 1DCP624030 | KECERDASAN BUATAN            | 3 | A  | 12    |
| 6                            | 1DCP531030                                                              | PENGANTAR TEKNIK INFORMATIKA | 3 | A  | 12    | 27 | 1DCP634030 | GRAFIKA KOMPUTER             | 3 | в  | 9     |
| 7                            | 1DCP541030                                                              | LOGIKA DISKRIT               | 3 | C+ | 7.50  | 28 | 1DCP644032 | PEMROGRAMAN WEB DAN MOBILE I | 3 | в  | 9     |
| 8                            | 1DCP552030                                                              | METODE NUMERIK               | 3 | A  | 12    | 29 | 1DCP874030 | MANAJEMEN PROYEK             | 3 | Α  | 12    |
| 9                            | 1DCU101020                                                              | PANCASILA                    | 2 | C+ | 5     | 30 | 1DCP615030 | STATISTIKA II                | 3 | B+ | 10.50 |
| 10                           | 1DCP062020                                                              | KALKULUS II                  | 2 | C+ | 5     | 31 | 1DCP665030 | TECHNOPRENEURSHIP            | 3 | А  | 12    |
| n                            | 1DCP092032                                                              | ALGORITMA & PEMROGRAMAN II   | 3 | в  | 9     | 32 | 1DCP675032 | MULTIMEDIA                   | 3 | A  | 12    |
| 12                           | 1DCP182032                                                              | STRUKTUR DATA                | 3 | A  | 12    | 33 | 1DCP685030 | DATA MINING                  | 3 | в  | 9     |
| 13                           | 1DCP282030                                                              | SISTEM OPERASI               | 3 | B+ | 10.50 | 34 | 1DCP865020 | ETIKA PROFESI                | 2 | в  | 6     |

### 5.1.1. Cetak Data Rekapitulasi Hasil Studi

1. Klik button cetak

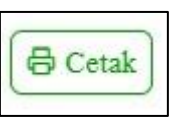

2. Maka pdf data rekapitulasi akan terdownload

| Kampus UP                                                                                                    | R Tunju                                                                                                    | F/                                                                       |           | PALAN          | IGRA RATA                         |     |     |       |
|----------------------------------------------------------------------------------------------------|----------------------------------------------------------------------------------------------------|--------------------------------------------------------------------------|-----------|----------------|-----------------------------------|-----|-----|-------|
| Kampus UP                                                                                                    | R Tunju                                                                                                    | ng Nyaho                                                                 | AKUL      | TAS TEP        | (NIK                              |     |     |       |
|                                                                                                    |                                                                                                    |                                                                          | Jolon Ye  | os Sudarso Pr  | alangka Raya Kalimantan Tengah    |     |     |       |
|                                                                                                    |                                                                                                    | Lo                                                                       | man : htt | ps://www.up    | r.ac.id                           |     |     |       |
| TRAN                                                                                                    | SKR                                                                                                    | IP N                                                                     | ILAI      | SEME           | NTARA                             |     |     |       |
|                                                                                                    |                                                                                                    |                                                                          |           |                |                                   |     |     |       |
| 4ama : LESTI EGI KARLINA                                                                                                    |                                                                                                    |                                                                          |           |                |                                   |     |     |       |
| NIM : 203030503096                                                                                                    |                                                                                                    |                                                                          |           |                |                                   |     |     |       |
| Prodi : S1-TEKNIK INFORMATIKA                                                                                                    |                                                                                                    |                                                                          |           |                |                                   |     |     |       |
| No. Kode Matakullah                                                                                                    | KN                                                                                                    | KNN                                                                      | No        | Kode           | Matakullah                        | K   | N   | KxN   |
| 1 10CP051020 KALKLEUS I                                                                                                    | 2 0                                                                                                    | 6                                                                        | 54        | 1DCP865020     | ETIKA PROFESI                     | 2   | B   | 6     |
| 2 1DCP081032 ALCORITMA & PEMROGRAMAN (*)                                                                                                    | 3 C+                                                                                                    | 7.50                                                                     | 35        | 1DCP206020     | METODOLOGI PENELITIAN (+90 SKS)   | 2   | 1.  | 7     |
| 3 1DCP111032 SISTEM DIGITAL *)                                                                                                    | 3 0+                                                                                                    | 10.50                                                                    | 36        | 1DCP696030     | PENGANTAR ALGORITMA DEEP LEARNING | 3   | 0+  | 10.50 |
| 4 10CP171030 ALJABAR VEKTOR & MATRIKS                                                                                                    | 3 C+                                                                                                    | 7.50                                                                     | 87        | 1DCP706032     | ANALISIS DAN PEMODELAN SPASIAL *) | 3   | 18. | 10.50 |
| 5 1DCP521020 BAHASA INGGRIS                                                                                                    | 2 8                                                                                                    | 6                                                                        | 38        | 10CP830030     | PROGRAM PROFESIONAL               | 3   | A   | 12    |
| 6 10CP531030 PENGANTAR TEKNIK INFORMATIKA                                                                                                    | 3 A                                                                                                    | 12                                                                       | 39        | 10CP728030     | REQUIREMENT ENGINEERING           | 3   | A   | 12    |
| 7 10CP541030 LOGIKA DISKRIT                                                                                                    | 3 C+                                                                                                    | 7.50                                                                     | 40        | 1DCP738030     | ADMINISTRASI BASIS DATA           | 3   | A   | 12    |
| 8 1DCP552030 METODE NUMERIK                                                                                                    | 3 A                                                                                                    | 12                                                                       | Ju        | nlah           |                                   | 114 | T.  | 378.5 |
| 9 1DCU101020 PANCASILA                                                                                                    | 2 C+                                                                                                    | 5                                                                        | SKS       | 5 Matakullah V | Vajib Lulus                       |     | 10  | 8     |
|                                                                                                    | 10104                                                                                                    | 5                                                                        | SK        | S Matakullah P | 11han Lulus                       | T   | 1   | 8     |
| 10 1DCP062020 KALKULUS II                                                                                                    | 12104                                                                                                    |                                                                          | IPK       |                |                                   |     | 3.1 | 12    |
| 10 10CP062020 KALKULUS II<br>11 10CP092032 ALGORITMA & PEMROGRAMAN II                                                                                                    | 3 B                                                                                                    | 9                                                                        | -         |                |                                   |     |     |       |
| 10 10CP062020 KALKULUS II<br>11 10CP092032 ALGORITMA & PEMROGRAMAN II<br>12 10CP182032 STRUKTUR DATA                                                                                                    | 3 B<br>3 A                                                                                                    | 12                                                                       |           |                |                                   |     |     |       |
| 10 CP062020 KALKULUS II     10 CP062020 KALKULUS II     10 CP062032 ALGORITMA & PEMROGRAMAN II     10 CP162032 STRUKTUR DATA     10 CP162033 SISTEM OPERAGE                                                                                                    | 3 B<br>3 A<br>3 B+                                                                                                    | 9<br>12<br>10.50                                                         |           |                |                                   |     |     |       |
| 10 10CP042020 KAUKUUS II<br>11 10CP042032 ALGORITMA & PEMROGRAMAN II<br>12 10CP142032 STRUKTUR DATA<br>13 10CP242030 SISTEM OPERAB<br>14 10CP542030 ARSTOCTUR DAN ORGANISASI KOMPUTER                                                                                                    | 3 B<br>3 A<br>3 B+<br>3 A                                                                                                    | 9<br>12<br>10.50<br>12                                                   |           |                |                                   |     |     |       |
| 10 100706203 KAJKILUS II     100706203 KAJKILUS II     100706203 ALGORTNA & PEMROGRAMAN II     10121 100718203 FINITUR DATA     1017052003 BISTEM OPBARII     100705203 AGAAK XESTEN                                                                                                    | 3 B<br>3 A<br>3 D<br>3 A<br>3 A<br>3 A                                                                                                    | 9<br>12<br>10.50<br>12<br>12                                             |           |                |                                   |     |     |       |
| 10 10CP06200 KAKIKUB II     10CP06200 KAKIKUB II     10CP082003 ALGORITAN B PEMIOGRAMAN II     10CP082003 SITEMITUR DATA     10CP082003 ARSTERITUR DAN ORGANISAS KOMPUTER     10C062003 AGAMA KRISTEN     10C062003 AGAMA KRISTEN                                                                                                    | 3 B<br>3 A<br>3 B<br>3 A<br>3 A<br>3 A<br>3 B                                                                                                    | 9<br>12<br>10.50<br>12<br>12<br>9                                        |           |                |                                   |     |     |       |
| 10: DECREGED     VALKBULE     INFORMATION     INFORMATION | 3 B<br>3 A<br>3 D+<br>3 A<br>3 A<br>3 A<br>3 B<br>3 B                                                                                                    | 9<br>12<br>10.50<br>12<br>12<br>9<br>10.50                               |           |                |                                   |     |     |       |
| 10:100-0001         ALXAUE           11:100-00021         AURICUM           12:100-00021         STRUCTUR DATA           13:100-00021         STRUCTUR DATA           14:100-00021         STRUCTUR DATA           15:100-00021         STRUCTUR DATA           16:100-00021         STRUCTUR DATA           16:100-00021         STRUCTUR DATA           16:100-00021         STRUCTUR DATA           16:100-00021         STRUCTUR DATA           16:100-00021         STRUCTUR DATA           16:100-00021         STRUCTUR DATA           17:100-000201         STRUCTUR DATA           17:100-000201         STRUCTUR DATA           17:100-000201         STRUCTUR DATA                                                                                                    | 3 B<br>3 A<br>3 B<br>3 A<br>3 A<br>3 A<br>3 B<br>3 B<br>3 B<br>3 C+                                                                                                    | 9<br>12<br>10.50<br>12<br>12<br>9<br>10.50<br>7.50                       |           |                |                                   |     |     |       |
| ID:OPROFILE         CANALULE II           ID:OPROFILE         CANADIMA E FUNDOJANANA II           ID:OPROFILE         CANADIMA E FUNDOJANANA II           ID:OPROFILE         CANADIMA E FUNDOJANANA II           ID:OPROFILE         CANADIMA E FUNDOJANANA II           ID:OPROFILE         CANADIMA E FUNDOJANANA E EXTERNITION           ID:OPROFILE         CANADIMA E EXTERNITION           ID:OPROFILE         CANADIMA E EXTERNITION           ID:OPROFILE         CANADIMA E EXTERNITION           ID:OPROFILE         CANADIMA E EXTERNITION           ID:OPROFILE         CANADIMA E EXTERNITION           ID:OPROFILE         CANADIMA E EXTERNITION           ID:OPROFILE         CANADIMA E EXTERNITION           ID:OPROFILE         CANADIMA E EXTERNITION           ID:OPROFILE         CANADIMA E EXTERNITION           ID:OPROFILE         CANADIMA E EXTERNITION                                                                                                    | 2 (0 4<br>3 B<br>3 A<br>3 B<br>3 A<br>3 A<br>3 B<br>3 A<br>3 B<br>3 B<br>3 B<br>3 C<br>4<br>3 B<br>3 B<br>3 B<br>3 B<br>3 B<br>3 B<br>3 B<br>3 A<br>3 B<br>3 A<br>3 B<br>3 A<br>3 B<br>3 A<br>3 B<br>3 A<br>3 B<br>3 A<br>3 B<br>3 A<br>3 B<br>3 A<br>3 B<br>3 A<br>3 B<br>3 A<br>3 B<br>3 A<br>3 B<br>3 A<br>3 A<br>3 B<br>3 A<br>3 A<br>3 A<br>3 A<br>3 A<br>3 A<br>3 A<br>3 A                                                                                                    | 9<br>12<br>10.50<br>12<br>12<br>9<br>10.50<br>7.50<br>9                  |           |                |                                   |     |     |       |
| 10:10:70:001         AUXULUS #           10:10:70:0012         AUXULUS #           11:10:70:0012         AUXULUS #           12:10:70:1012         AUXULUS #           13:10:70:1012         AUXULUS #           14:10:70:1012         AUXULUS #           15:10:70:1012         AUXULUS #           16:10:70:1012         AUXULUS #           16:10:70:1012         AUXULUS #           17:10:70:1012         AUXULUS #           16:10:70:1012         AUXULUS #           16:10:70:1012         AUXULUS #           10:10:70:1012         AUXULUS #           10:10:70:1013                                                                                                    | 2 C+<br>3 B<br>3 A<br>3 B+<br>3 A<br>3 A<br>3 B+<br>3 A<br>3 B+<br>3 C+<br>3 C+<br>3 D+<br>3 C+<br>3 C+<br>3 C+                                                                                                    | 9<br>12<br>10.50<br>12<br>12<br>9<br>10.50<br>7.50<br>9<br>7.50          |           |                |                                   |     |     |       |
| 10         10000000         AUXILIUI 8           10         100000000         AUXIMUS 8         AUXIMUS 8           10         100000000         AUXIMUS 8         AUXIMUS 8           10         100000000         AUXIMUS 8         AUXIMUS 8           10         10000000         AUXIMUS 8         AUXIMUS 8           10         10000000         AUXIMUS 8         AUXIMUS 8           10         10000000         AUXIMUS 8         AUXIMUS 8           10         10000000         AUXIMUS 8         AUXIMUS 8           10         10000000         AUXIMUS 8         AUXIMUS 8           10         10000000         AUXIMUS 8         AUXIMUS 8           10         100000000         AUXIMUS 8         AUXIMUS 8           10         100000000         AUXIMUS 8         AUXIMUS 8           10         100000000         AUXIMUS 8         AUXIMUS 8           10         1000000000000000000000000000000000000                                                                                                    | 3 B<br>3 A<br>3 B<br>3 A<br>3 A<br>3 A<br>3 A<br>3 B<br>3 B<br>3 C<br>4<br>3 B<br>3 C<br>4<br>3 B<br>4<br>3 C<br>4<br>3 B<br>3 C<br>4<br>3 B<br>3 C<br>4<br>3 B<br>3 C<br>4<br>3 B<br>4<br>3 B<br>4<br>3 C<br>4<br>3 C<br>4<br>3<br>2<br>2<br>2<br>2<br>2<br>2<br>2<br>2<br>2<br>2<br>2<br>2<br>2<br>2<br>2<br>2<br>2<br>2 | 9<br>12<br>10.50<br>12<br>12<br>9<br>10.50<br>7.50<br>9<br>7.50<br>10.50 |           |                |                                   |     |     |       |

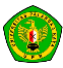

# 6. Riwayat Registrasi

Halaman ini digunakan untuk melihat riwayat dari registrasi yang telah dilakukan, dan melihat status dari riwayat registrasi apakah telah dilakukan atau belum

| Riwayat Registrasi                |         |                                 |        |                                  |           |
|-----------------------------------|---------|---------------------------------|--------|----------------------------------|-----------|
| Semiester<br>Ganjil TA, 2023/2024 |         | Semester<br>Genup TA, 2022/2023 |        | Semester<br>Canjil TA, 2022/2023 |           |
| Registrasi                        | Lores   | Registrasi                      | Larges | Registrasi                       | Lunin     |
| Mengist KRS                       |         | Mengisi KRS                     | 83     | Mengisi KRS                      |           |
| KRS Disetujul Dosen               | Time    | KRS Disetujul Dosen             |        | KRS Disetujul Dosen              | <b>63</b> |
| Merevisi KRS                      | -       | Merevisi KRS                    | (100)  | Merevisi KRS                     | Titlate   |
| Kampus Merdeka                    | 82      | Kampus Merdeka                  | E2223  | Kampus Merdeka                   | 100000    |
|                                   |         |                                 |        |                                  |           |
| Semester<br>Genap 7A: 2021/2022   |         | Semester<br>Canjil TA 2021/2022 |        | Samester<br>Genap TA: 2020/2021  |           |
| Registrasi                        | (Lines) | Registrasi                      | Lares  | Registrasi                       | (Lines)   |
| Mengisi XRS                       |         | Mengisi KRS                     |        | Mengisi KRS                      | <b>69</b> |
| KRS Diserujui Dosen               |         | KRS Disetujul Dosen             | 8      | KRS Disetujul Dosen              | <b>53</b> |
| Morevisi KRS                      | Title   | Menevisi KRS                    | (100)  | Merevisi KRS                     | Title     |
| Kampus Merdeka                    | E3223   | Kampus Merdeka                  | (100)  | Kampus Merdeka                   | [1111]    |
|                                   |         |                                 |        |                                  |           |
| Ganjil TA: 2020/2021              |         |                                 |        |                                  |           |
| Registrasi                        | Lotus   |                                 |        |                                  |           |
| Mengisi KRS                       |         |                                 |        |                                  |           |
| KRS Disetujul Dosen               |         |                                 |        |                                  |           |
| Merevisi KRS                      | Titlak  |                                 |        |                                  |           |
| Kampus Merdeka                    | 0.000   |                                 |        |                                  |           |
|                                   |         |                                 |        |                                  |           |

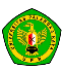

# 7. Kuesioner

#### 7.1. Evaluasi Dosen

Digunakan sebagai wadah tanggapan dan umpan balik mahasiswa terhadap kinerja dosen dan pelayanan dalam setiap semesternya.

| Kuesioner Evalua       | asi Dosen     |                                         |                              |
|------------------------|---------------|-----------------------------------------|------------------------------|
| SEMESTER : Ganjil      | TA. 2023/2024 |                                         |                              |
| Tampilkan 10 🛩 entri   |               |                                         | Cari:                        |
| No 0 Kode              | 0 Kelas       | Dosen Ampu                              | Aksi                         |
|                        | Tida          | k ada data yang tersedia pada tabel ini |                              |
| Menampilkan 0 sampai 0 | dari 0 entri  |                                         | < Sebelumnya 🦷 Selanjutnya 👌 |
|                        |               |                                         |                              |

#### 7.2. Kuisioner Pelayanan Dosen

Pada halaman ini pengguna dapat melihat status dari pengisian kuisioner dari evaluasi dosen yang telah diisi sebelumnya.

| Kuesioner Evaluasi Dosen                                                                                                    |   |
|----------------------------------------------------------------------------------------------------|---|
| Anda telah mengisi kuisioner! Terima kasih atas partisipasi anda dalam kuisioner ini. Semoga masukkan dari anda<br>dapat membuat UPR menjadi lebih baik. | × |

# 8. Presensi Kuliah

Digunakan untuk menampilkan dan menginputkan presensi kehadiran pada mata kuliah yang diikuti mahasiswa.

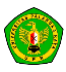

| Presei   | nsi Perkuliahan                                                                                                    |              |              |                  |
|----------|----------------------------------------------------------------------------------------------------|--------------|--------------|------------------|
| Data     | Presensi Perkuliahan                                                                                                    |              | Semester Gar | njil 2021/2022 🔹 |
| Tampilki | an 10 v entri                                                                                                    |              | Car          | di               |
| No       | ့ Mata Kuliah                                                                                                    | 0 Dosen Ampu | 0 Jadwal     | Aksi             |
| 1        | IDCP21032<br>PEMROGRAMAN BERORIENTASI OBJEK*)<br>SKS Matakuliah : 3 (0,0)<br>Prodi : SI-TEKNIK INFORMATIKA<br>KKNI TAHUN 2020 |              | -            | isi Presensi     |
| 2        | IDCP223030<br>INTERAKSI MANUSIA DAN KOMPUTER<br>SKS Matakuliah : 3 (0,0)<br>Prodi : SI-TEKNIK INFORMATIKA<br>KKNI TAHUN 2020  |              |              | isi Presensi     |
| 3        | IDCF879332<br>BASIS DATA I<br>SKS Matakuliah : 3 (0,0)<br>Prodi : SI-TEKNIK INFORMATIKA                                       |              | -            | isi Presensi     |

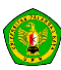

## 9. Jadwal

#### 9.1. Kalender Akademik

Menu ini digunakan untuk mendownload pdf dari kalender akademik di Universitas Palangka Raya. Dengan mengklik menu, maka secara otomatis akan terdownload kalender akademik dalam bentuk pdf

|             | KEMENTERIAN PENDIDIKAN, KEBUDAYAAN,<br>RISET, DAN TEKNOLOGI<br>UNIVERSITAS PALANGKA RAYA<br>Kampus UPR Tunjung Nyaho Jalan Yos Sudarso Palangka Raya (73112)<br>Laman: www.upr.ac.id                                                                   |
|-------------|----------------------------------------------------------------------------------------------------|
|             | KEPUTUSAN<br>REKTOR UNIVERSITAS PALANGKA RAYA                                                                                                    |
|             | NOMOR : 35 93/UN24/AK/2023<br>TENTANG                                                                                                    |
|             | KALENDER AKADEMIK                                                                                                    |
| UNI         | VERSITAS PALANGKA RAYA TAHUN AKADEMIK 2023/2024                                                                                                    |
|             | REKTOR UNIVERSITAS PALANGKA RAYA                                                                                                    |
| Menimbang : | <ul> <li>a. bahwa untuk kelancaran dan keseragaman waktu penyelenggaraan<br/>kegiatan akademik di lingkungan Universitas Palangka Raya, dirasa<br/>perlu menyusun kalender akademik Universitas Palangka Raya Tahun<br/>Akademik 2023/2024;</li> </ul> |
|             | <li>bahwa untuk maksud pada huruf a diatas, dipandang perlu menerbitkan<br/>Kalender Akademik Tahun 2023/2024 tersebut dalam Surat Keputusan<br/>Rektor.</li>                                                                                          |
| Mengingat : | <ol> <li>Undang-Undang RI Nomor 20 Tahun 2003 tentang Sistem Pendidikan<br/>Nasional;</li> </ol>                                                                                                    |
|             | 2. Undang-Undang RI Nomor 12 Tahun 2012 tentang Pendidikan Tinggi;                                                                                                    |
|             | <ol> <li>Peraturan Pemerintah Republik Indonesia Nomor 4 Tahun 2014 tentang<br/>Penyelenggaraan Pendidikan Tinggi dan Pengelolaan Pergunuan Tinggi:</li> </ol>                                                                                         |
|             | <ol> <li>Peraturan Menteri Riset, Teknologi dan Pendidikan Tinggi Republik<br/>Indonesia Nomor 47 Tahun 2015 tentang Organisasi dan Tata Kerja<br/>Universitas Palangka Raya;</li> </ol>                                                               |
|             | 5. Peraturan Menteri Riset, Teknologi, dan Pendidikan Tinggi Republik                                                                                                    |

#### 9.2. Jadwal Penting

Halaman ini digunakan untuk pengguna dapat melihat jadwal penting selama perkuliahan

#### dalam satu semester

| Jadwal Penting  |                |         |  |
|-----------------|----------------|---------|--|
| Jadwal Semester | Notal          | Selesal |  |
|                 | Tidak Ada data |         |  |

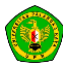

#### 9.3. Perkuliahan

Halaman ini digunakan untuk melihat jadwal dari perkuliahan dalam satu semester

| ladwal Ku | uliah       |                |               |  |
|-----------|-------------|----------------|---------------|--|
| No        | Mata Kuliah | Dosen Ampu     | Jadwal Kuliah |  |
|           |             | Tidak Ada data |               |  |
|           |             |                |               |  |

## 9.4. Ujian Akhir

Halaman ini digunakan untuk melihat jadwal ujian akhir mahasiswa.

| Jadwal Ujian | Akhir       |                |  |
|--------------|-------------|----------------|--|
| No           | Mata Kuliah | Jadwal UAS     |  |
|              |             | Tidak Ada data |  |

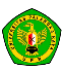